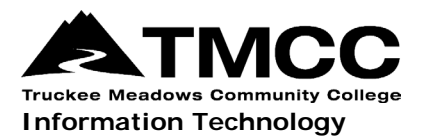

# MAC OS X VPN VISUAL AID

Complete instructions for installing and connecting to the Virtual Private Network (VPN) portal, accessing GlobalProtect offsite, and remote network access (accessing files stored on the administrative file server) are available online (http://it.tmcc.edu).

Please contact TMCC Information Technology if you require assistance.

## Instructions for Mac OS X with Visual Aids

Click on the "Downloads" icon on the right side of the dock, and select "GlobalProtect.pkg".

On the "Install GlobalProtect" screen click "Continue".

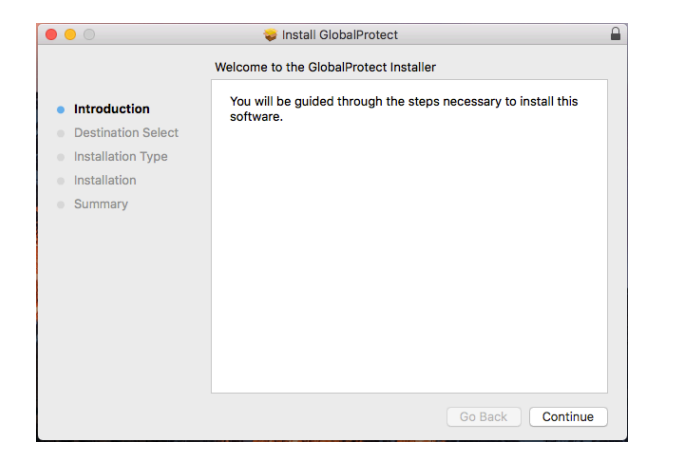

#### Click "Continue".

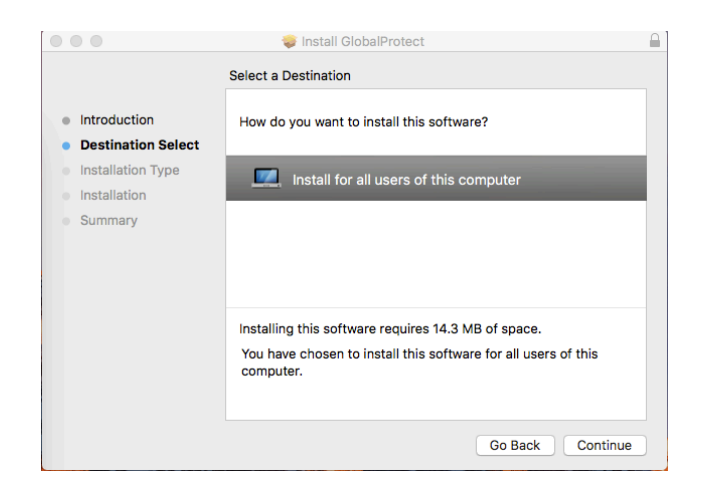

#### Click "Continue".

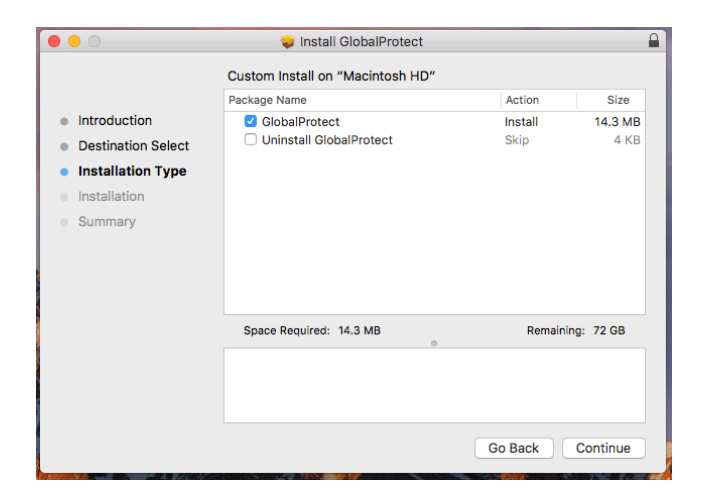

Click "Install".

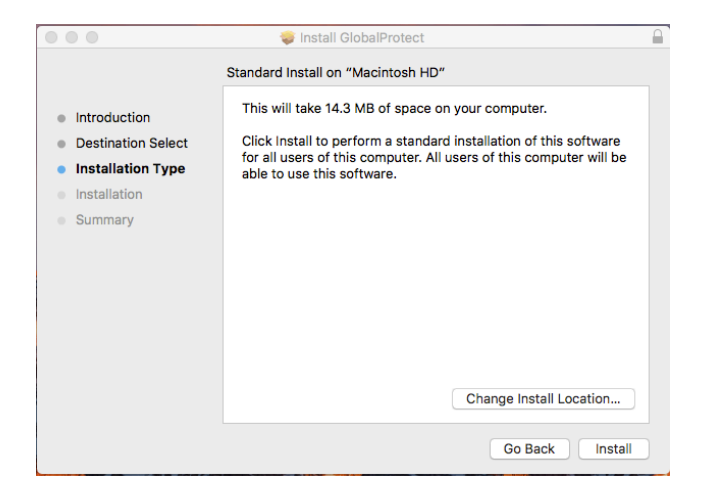

Enter your TMCC network username and password and click "Install Software".

| Installer is t                     | rying to install new software.                                |
|------------------------------------|---------------------------------------------------------------|
| Enter your password to allow this. |                                                               |
| User Name:                         |                                                               |
| Password:                          |                                                               |
|                                    |                                                               |
|                                    | Cancel Install Software                                       |
|                                    | Installer is to<br>Enter your pass<br>User Name:<br>Password: |

Wait for the install to complete, then move the "GlobalProtect" installer to the trash and click "Close" to exit.

| 000                                                                                                    | 💝 Install GlobalProtect                                                                                                    |  |
|----------------------------------------------------------------------------------------------------|----------------------------------------------------------------------------------------------------|--|
| <ul> <li>Introductic</li> <li>Destination</li> <li>Installation</li> <li>Installation</li> <li>Summary</li> </ul> | Do you want to move the "GlobalProtect"<br>Installer to the Trash?<br>To keep this package in its current location, click<br>keep Move to Trash<br>The installation was successful.<br>The software was installed. |  |
|                                                                                                    | Go Back Close                                                                                                    |  |

Type "paconnect.tmcc.edu" in the address line under "Portal" on the "GlobalProtect" Portal screen and click "Connect".

| 0 GlobalProtect                         |  |
|-----------------------------------------|--|
| Home Details Host State Troubleshooting |  |
|                                         |  |
|                                         |  |
| Portal                                  |  |
| paconnect.tmcc.edu                      |  |
| Connect                                 |  |
|                                         |  |
| Status: Not Connected                   |  |
| Warnings/Errors                         |  |
|                                         |  |
|                                         |  |
|                                         |  |
|                                         |  |
|                                         |  |
|                                         |  |
|                                         |  |
|                                         |  |
|                                         |  |
|                                         |  |
|                                         |  |
|                                         |  |
|                                         |  |

Enter your TMCC network credentials on the "GlobalProtect Login" screen and click "Connect".

| 🕡 GlobalProtect Login |                         | × |
|-----------------------|-------------------------|---|
|                       | Enter login credentials |   |
|                       |                         |   |
| Portal:               | paconnect.tmcc.edu      |   |
| Username:             |                         |   |
| Password:             |                         |   |
| C                     | onnect Cancel           |   |

#### Congratulations! You have established a VPN connection!

Close the GlobalProtect window.

| O GlobalProtect                         |  |
|-----------------------------------------|--|
| Home Details Host State Troubleshooting |  |
|                                         |  |
|                                         |  |
| Portal                                  |  |
| paconnect.tmcc.edu                      |  |
| Disconnect                              |  |
|                                         |  |
| Status: Connected                       |  |
| -Warnings/Errors                        |  |
|                                         |  |
|                                         |  |
|                                         |  |
|                                         |  |
|                                         |  |
|                                         |  |
|                                         |  |
|                                         |  |
|                                         |  |
|                                         |  |
|                                         |  |

Note: You will not need to follow these steps in the future on this machine.

### **Disconnecting from SSL VPN**

Right click on the GlobalProtect VPN Client icon on the right of your menu at the top of your screen and select "Disconnect" on the dropdown menu.

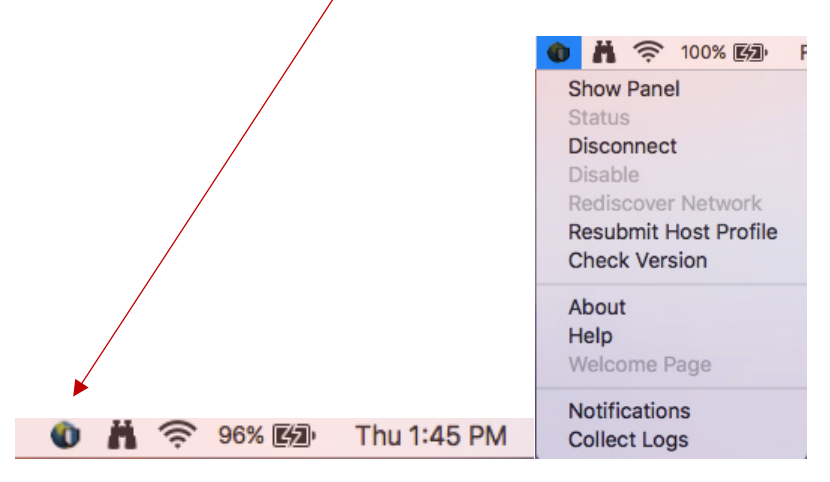

## **Connecting to SSL VPN After Initial Installation**

Right click on the "GlobalProtect VPN Client" icon on the right of your menu at the top of your screen and select "Connect" on the dropdown menu.

Notice there is no connection established whn there is a red "X".

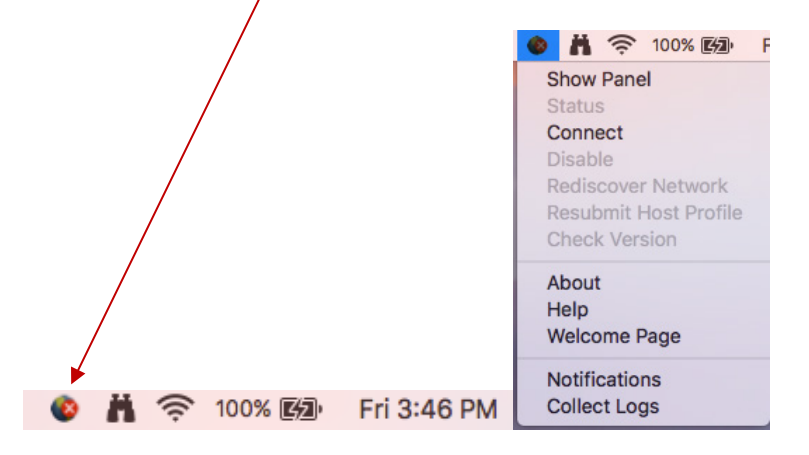

The Portal address is "paconnect.tmcc.edu". Enter your TMCC network username and password and click "Connect".

| GlobalProtect | Login 🏼 🛃               |
|---------------|-------------------------|
|               | Enter login credentials |
|               |                         |
| Portal:       | paconnect.tmcc.edu      |
| Username:     |                         |
| Password:     |                         |
| C             | onnect Cancel           |
|               |                         |

Your VPN connection is now established.